## Converge Pro2 シリーズIPアドレス設定(2022.03.30)

- ※ 初期設定ファイル作成方法は、別紙「ConvergePro2シリーズ・ 初期設定方法」をご覧ください。
- https://mtc-japan.com/download/clearone/
- 【1】 オフライン(ミキサーに非接続)状態で設定したファイルを開きます。 Devices…マーク→歯車マークをクリックします。

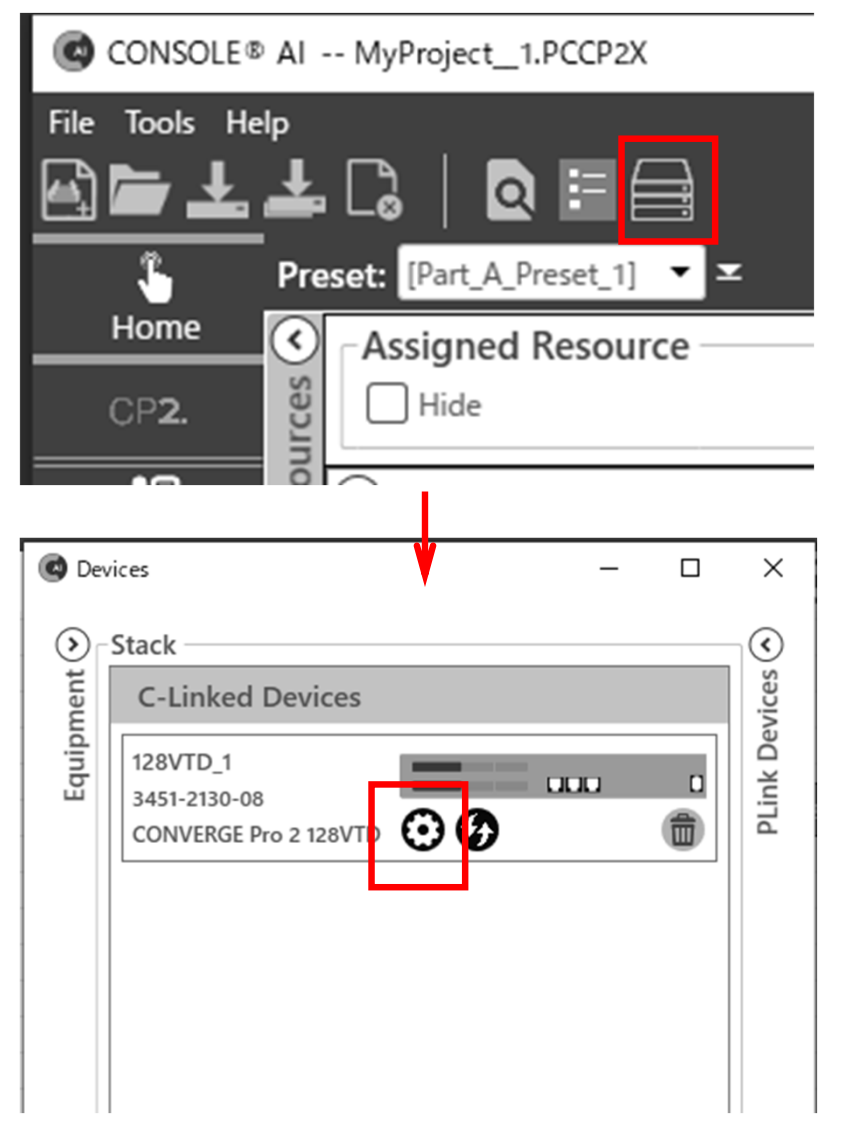

## 【2】 【Network】タブで、ミキサーのイーサネットポートに対する IP/SM/DG 等を設定します。

| eneral Netw     | ork VolP  | IP-Phone  | Telco | TLS Certificates |  |
|-----------------|-----------|-----------|-------|------------------|--|
| hernet Port     | VolP Port | VoIP VLAN |       |                  |  |
| Use DHCP        |           |           |       |                  |  |
| 🔵 Use Static IP |           |           |       |                  |  |
| IP Address:     |           |           | ]     |                  |  |
| Subnet Mask:    |           |           | ]     |                  |  |
| Gateway:        |           |           | ]     |                  |  |
| DNS Address 1   | :         |           | ]     |                  |  |
| DNS Address 2   | :         |           | ]     |                  |  |

Converge Pro2 シリーズIPアドレス設定(2022.03.30)

【3】ファイルを保存します。保存したらファイルはいったん閉じます。

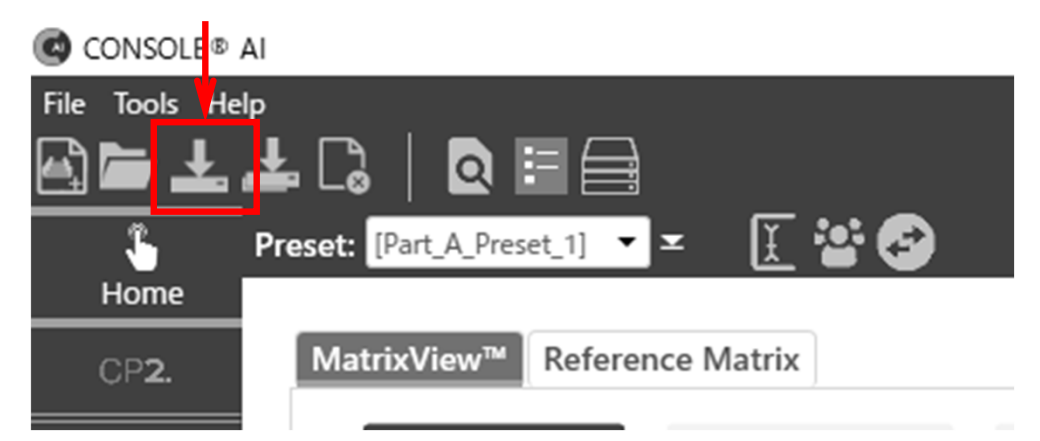

【4】 PCとミキサーをUSBケーブルで接続し、再び 'CONSOLE AI'ソフトウェアを開きます。

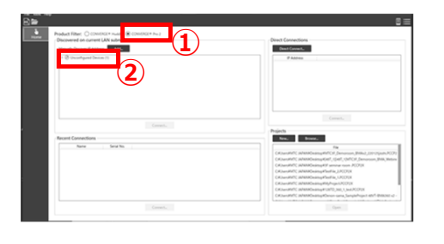

XUsername: clearonePassword: converge

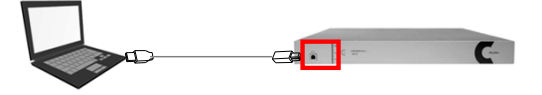

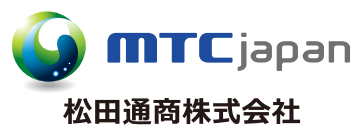

## https://mtc-japan.com

[東京本社] 〒107-0062 東京都港区南青山3-3-15 MTCビル Tel.03(5413)4611 Fax.03(5413)4618 Mail.inquiry@mtc-japan.com [大阪営業所] 〒532-0011 大阪市淀川区西中島3-8-15 EPO新大阪ビル903 Tel.06(6101)2822 Fax.06(6101)2823

※ 記載の商品/ブランド名やロゴは各社の登録商標です※ 製品の外観・仕様・価格は予告なく変更されることがあります

## 【5】 【Load】 【Browse…】から【3】で保存したファイルを 選択します。

| 🙆 console® ai      |                         |                                  |               |                 |
|--------------------|-------------------------|----------------------------------|---------------|-----------------|
| File Tools Help    |                         |                                  |               |                 |
|                    |                         |                                  |               |                 |
|                    |                         |                                  |               |                 |
| CP <b>2</b> .      | Load Project to Stack   |                                  |               |                 |
|                    | Project Planned Devices |                                  |               |                 |
| Equipment          | File Name               |                                  |               | Browse          |
|                    |                         |                                  |               | Si Giron Scin   |
|                    |                         |                                  |               |                 |
| Admin              | 6 問(                    |                                  |               | ×               |
| <u>+</u>           |                         |                                  |               |                 |
| Filliware          | ← → × ↑ 🔤 « ConsoleA    | l → Projects ∨                   | D Projects    | )検索             |
|                    | 整理 マ 新しいフォルダー           |                                  |               | i∷ <b>- Ⅲ</b> ② |
| Load               | ^ <u></u>               | ń ^                              | 百新日時          |                 |
| Settings           | PC                      |                                  | ×-**1=*5      | L TEXE          |
|                    | 3Dオノジェクト                | 検索条件に一致                          | てする項目はありません。  |                 |
| وي<br>۲۰۰۰ (would  |                         |                                  |               |                 |
|                    |                         |                                  |               |                 |
| 666<br>MatrixView™ | ■ ドイユメンド                |                                  |               |                 |
| [\$§1]             | 回 ビデオ                   |                                  |               |                 |
|                    |                         |                                  |               |                 |
|                    |                         |                                  |               |                 |
| File lools Help    |                         |                                  |               |                 |
|                    |                         |                                  | IF            |                 |
|                    |                         |                                  |               |                 |
| CP <b>2</b> .      | Load Project to Stack   |                                  |               |                 |
|                    |                         |                                  |               |                 |
| Equipment          | Project Plaimed Devices |                                  |               |                 |
|                    | File Name C:¥Users¥MT   | C JAPAN¥Desktop¥MyProject_1.PCCP | 2X            | Browse          |
| Network            | Status Device Name      | Product                          | Serial Number |                 |
|                    | Good 128VTD 1           | CONVERGE Pro 2 128VTD            | 3451-2130-08  | •               |
|                    |                         |                                  |               |                 |
| Firmware           |                         |                                  |               |                 |
|                    |                         |                                  |               |                 |
| Load               |                         |                                  |               |                 |
|                    | 1                       |                                  |               |                 |
| [ <b>5</b> ] [Lo   | oad Project to St       | ack】→Yesでミキ                      | サーの中に設        | 定ファイル           |
| がデ                 | 主                       | レされ使用できる状                        | 代態になります       | F.              |